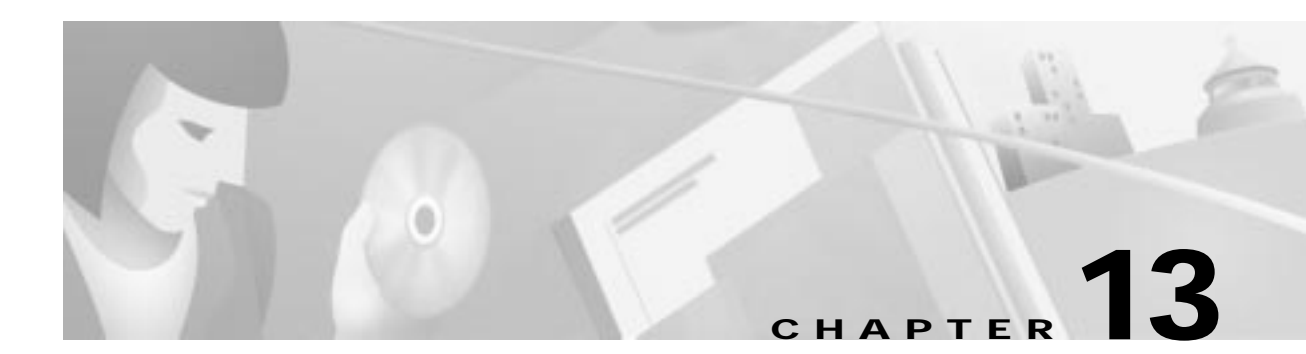

# ATM

This chapter describes ATM provisioning procedures for the Cisco 6705 and Cisco 6732, and includes the following sections:

- Provisioning Lines, page 13-2
- Assigning Virtual Paths and Virtual Channels, page 13-3
- Deleting VPs and VCs, page 13-5
- Creating ATM Cross Connects, page 13-6
- Deleting ATM Cross Connects, page 13-8
- Closing the ATM Cross Connect Display, page 13-9
- Viewing ATM Lists, page 13-10
- Troubleshooting ATM Provisioning and Cross Connects, page 13-11

You can provision ATM virtual paths (VPs) and virtual channels (VCs) on the following linecards on the Cisco 6705 or Cisco 6732 for use with internal and external ATM connections:

- MSDSL-2W
- T1-2,V.35
- OC3c-UNI

### **Provisioning Lines**

Before provisioning a line, be sure the card and line are in service. For procedures on placing a card in service, see Chapter 6, "About Placing Cards In Service". For procedures on placing a line in service, see the "About Line Provisioning" section on page 7-2.

Step 1 From Cisco 6700 NodeView, double-click the LED in the icon of the line that you intend to provision. EMS launches the line provisioning window. (See Figure 13-1.)

| SONET Provision for 6732 node: 1 | node1                                             | ×     |
|----------------------------------|---------------------------------------------------|-------|
| Basic Provision                  | System Name:                                      | node1 |
| Maintenance Provision            | SONET Card Number:                                | 25    |
| Section PM Threshold             | SONET Line Number:                                | 1     |
| Line PM Threshold                | SONET LOOP Back:<br>Section Forced Corrupt BIP 8: |       |
| Path PM Threshold                | Line Forced Corrupt BIP 8:                        | No 💷  |
| Section 15-Min PM Data           | Path Forced Corrupt BIP 8:                        | No 💷  |
| Section 1-Day PM Data            |                                                   |       |
| Line 15-Min PM Data              |                                                   |       |
| Line 1-Day PM Data               |                                                   |       |
| Path 15-Min PM Data              |                                                   |       |
| Path 1-Day PM Data               |                                                   |       |
| Far End Line 15-Min PM Data      |                                                   |       |
| Far End Line 1-Day PM Data       |                                                   |       |
| Far End Path 15-Min PM Data      |                                                   |       |
| Far End Path 1-Day PM Data       |                                                   |       |
| Exit                             | Apply Refresh                                     |       |
|                                  |                                                   |       |

Figure 13-1 Provisioning Line for ATM

- Step 2 Set the Physical Layer Admin Status to inService.
- **Step 3** Leave all other parameters at their default values.
- Step 4 Click Apply to provision the line.
- Step 5 Repeat this procedure to provision other lines on the line card.

### **Assigning Virtual Paths and Virtual Channels**

Each line must be provisioned with at least one virtual path (VP) and one virtual channel (VC) before ATM traffic can be accommodated.

**Step 1** From Cisco 6700 NodeView, right-click the line to be provisioned, and select **Start ATM Provisioning** from the popup menu. EMS launches the ATM provisioning window. (See Figure 13-2.)

ATM Provision for 6732 node: NE Name: node8 T1-2,V.35 Card: 4 VP/VC Modify and Delete T1-2,V.35 Line: 1 VP/VC Assignment ATM Interface Type: UNI 💻 Configured VPs Count: Exit Configured VCs Count: Max Active VPI Bits: 8 Max Active VCI Bits: 14 Cell Scrambling: No 💻 Refresh Apply

Figure 13-2 ATM Provisioning Window

Step 2 Set the following ATM parameters:

- ATM Interface Type–UNI or NNI.
- Max Active VPI Bits-move the slider to set the value. If the ATM interface type is set to UNI, you can only provision up to eight VPI bits.
- Max Active VCI Bits-move the slider to set the value.
- Cell Scrambling–Select Yes or No.

Step 3 Click VP/VC Assignment on the function bar. EMS launches ATM Provisioning Window view that is used to assign VP/VCs. (See Figure 13-3.)

| TH Provision for 6732 node: n                                                                                            | ode9                                                                                                    |                                                                                                    |            |     |    |    |   |
|----------------------------------------------------------------------------------------------------|----------------------------------------------------------------------------------------------------|----------------------------------------------------------------------------------------------------|------------|-----|----|----|---|
| ATM Provision for Excel node<br>ATM Interface Provisioning<br>VPA/C Nodely and Delete<br>SPA/C Nodely and Delete<br>Exel | SSS<br>HE Hanse<br>TI-2,V-35 Card<br>TI-2,V-35 Card<br>TI-2,V-35 Case<br>VH From<br>To:<br>VCI From<br>To:<br>Segment VP End Point:<br>Segment VC End Point:<br>Segment VC End Point: | rode8<br>10<br>1<br>1<br>1<br>1<br>1<br>1<br>1<br>1<br>1<br>1<br>1<br>1<br>1<br>1<br>1<br>1<br>1<br>1 | WW WC Line | VPI | VQ | cc |   |
|                                                                                                    |                                                                                                    | Caute VP D                                                                                            | nalis VC   |     |    |    | ÷ |

Figure 13-3 VP/VC Assignment Window

**Step 4** Set the following ATM parameters:

- VPI From/To—Enter the range of VPIs to be assigned to this line.
- VCI From/To—Enter the range of VCIs to be assigned to this line.
- Segment VP Endpoint—Segment endpoint parameters do not have to be set, since the card is a segment endpoint.
- Segment VC Endpoint—Segment endpoint parameters do not have to be set, since the card is a segment endpoint.
- VC AAL Type—When using a Cisco 6705, select AAL5 to provision the new VCs for ATM Adaptation Layer 5 (AAL5), or select None to provision VCs without using an adaption layer.
- Step 5 Click Create VP to provision the VPs. The newly-created VPs appear in the VP/VC List at the right side of the window.
- Step 6 Click Create VC to provision the VCs. The newly-created VCs also appear in the VP/VC List.

### **Deleting VPs and VCs**

- Step 1 From Cisco 6700 NodeView, right-click the LED in the icon of the appropriate line and select Start ATM Provisioning from the pop-up menu. EMS launches the ATM provisioning window. (See Figure 13-3 on page 13-4.)
- Step 2 Select VP/VC Modify and Delete in the function bar. EMS displays a list of VPs and VCs provisioned on the line. (See Figure 13-4.)

| M Provision for 6732 node: | node9                 |           |             | _   | _   | _    |         |
|----------------------------|-----------------------|-----------|-------------|-----|-----|------|---------|
| ATM Interface Provisioning | HE Name:              | node9     |             | VPI | VCI | C.C. |         |
| VP/VC Modify and Delete    | T1-2,V.35 Card:       | 10        | VP/VC List: | 1   |     |      | <b></b> |
| VDA/C Assistant            | T1-2,V.35 Line:       | 1         |             | 1   | 32  |      |         |
| VF7VL Assignment           | VPI:                  |           |             | 1   | 33  |      |         |
| Exit                       | VCI:                  |           |             | 1   | 34  |      |         |
|                            | Segment VP End Point: |           |             | 1   | 35  |      |         |
|                            | Segment VC End Point: |           |             | 1   | 36  |      |         |
|                            | VC AAL Type:          |           |             | 1   | 37  |      |         |
|                            |                       |           |             |     | 38  |      |         |
|                            |                       |           |             | 1   | 39  |      |         |
|                            |                       |           |             |     |     |      |         |
|                            |                       |           |             |     |     |      |         |
|                            |                       |           |             |     |     |      |         |
|                            |                       |           |             |     |     |      |         |
|                            |                       |           |             |     |     |      |         |
|                            |                       |           |             |     |     |      |         |
|                            |                       |           |             |     |     |      | •       |
|                            |                       | Apply Del | ete Refresh |     |     |      |         |
|                            |                       |           |             | J   |     |      |         |

Figure 13-4 VP/VC Assignment Window, Modify and Delete Display

Step 3 In the VP/VC List at the right side of the window, highlight the VPs and VCs you intend to delete.Step 4 Click Delete. EMS removes the highlighted VPs and VCs from the list.

### **Creating ATM Cross Connects**

After a line had been provisioned with a VP and VC, you can create an ATM cross connect to another line in the NE chassis.

To create an ATM cross connect, complete the following steps starting in Cisco 6700 NodeView:

Step 1 Right-click the line to start the cross connect, and select ATM Cross Connect from the popup menu. EMS displays a list of all available VP/VCs on the line. (See Figure 13-5.)

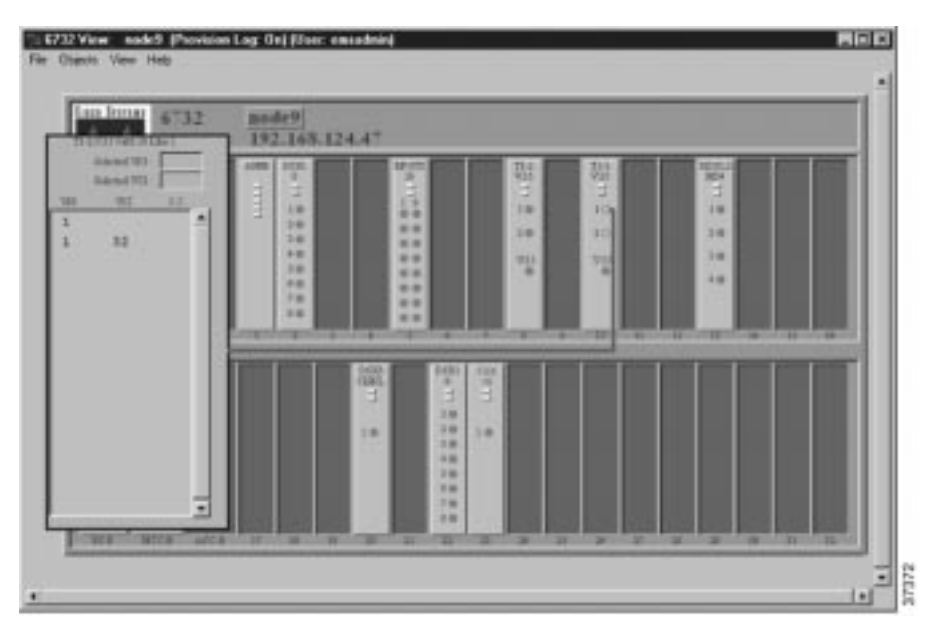

Figure 13-5 ATM Cross Connect VP/VC Display

Step 2 Highlight the VP/VC to be cross connected. EMS displays the VP/VC number in the Selected VPI and Selected VCI boxes at the top of the list. (See Figure 13-6.)

Step 3 Click the Selected VCI text box, and drag the cursor to the desired facility.

| 6732 | 192.165.1                              | 24.47 |                                                                   |          |        |  |
|------|----------------------------------------|-------|-------------------------------------------------------------------|----------|--------|--|
| 1 32 | 1-1-1-1-1-1-1-1-1-1-1-1-1-1-1-1-1-1-1- |       |                                                                   | 2011年 20 | い もろい語 |  |
| -    |                                        | 2000  | 1000 PB0<br>11 10<br>10 10<br>10 10<br>10<br>10<br>10<br>10<br>10 |          |        |  |

Figure 13-6 Draw ATM Cross Connect

Step 4 After the visual cross connect is drawn, EMS launches the ATM Cross Connect Provisioning window. (See Figure 13-7.)

The VP/VC list on the left shows all VP/VCs for the source (originating) line, and the VP/VC list on the right shows all VP/VCs for the destination line.

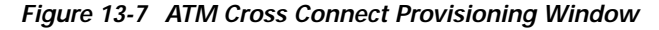

| ATH Case Connect Provisioning<br>ATH Case Connect Comm | 11-2,V.35 Cards<br>T1-2,V.35 Lines<br>Selected VP1:<br>Selected VP1: | 10<br>1<br>1 |    |    | T1-2,V.35 Card<br>T1-2,V.35 Line<br>Connected VPI | 10  |    |     |   |
|--------------------------------------------------------|----------------------------------------------------------------------|--------------|----|----|---------------------------------------------------|-----|----|-----|---|
|                                                        | statement rot.                                                       | VPI          | VD | 22 | Control of the                                    | VPI | VD | CC. |   |
|                                                        | VP/VC Line                                                           | 1            |    |    | <ul> <li>VP/VC List</li> </ul>                    | 1   |    |     |   |
|                                                        |                                                                      | 1            | 32 |    |                                                   | 3   | 93 |     |   |
|                                                        |                                                                      |              |    |    | •<br>Create                                       |     |    | 1   | ÷ |

- Step 5 Highlight the source VP/VC to be cross connected in the left VP/VC List.
- **Step 6** Highlight the destination VP/VC in the right **VP/VC List**. You must select at least one VP/VC on each line. (If you have multiple VCs in the list, you can select a range of VCs.)

Step 7 Click Create to provision the ATM cross connection. EMS confirms the cross connect creation by displaying the letter "y" in the "CC" column, next to the connected VP/VCs. (See Figure 13-8.)

| El Form Connect Provident<br>ATH Door Connect Providening<br>ATH Door Connect Provident<br>Ent | rode rode3<br>T1-2,V-35 Cands<br>T1-2,V-35 Cands<br>T1-2,V-35 Cands<br>Selected VPI:<br>Selected VPI: | 10<br>1<br>2 |    |   | 2 | T1-2,V-31 Cards<br>T1-2,V-31 Lines<br>Connected VP1:<br>Connected VC1: | 10<br>2<br>1<br>30 |    |   | 1 |
|------------------------------------------------------------------------------------------------|----------------------------------------------------------------------------------------------------|--------------|----|---|---|------------------------------------------------------------------------|--------------------|----|---|---|
|                                                                                                | VPVC Line                                                                                             | 1            | 32 | Ÿ |   | VP/VC Live                                                             | 1                  | 33 | ÿ |   |
|                                                                                                | 2                                                                                                    |              |    | 1 |   | •                                                                      |                    |    |   | j |

Figure 13-8 ATM Cross Connections Confirmed

### **Deleting ATM Cross Connects**

There are several ways to delete an ATM cross connect:

- From the ATM cross connect provision window, while in the process of creating cross connects
- From Cisco 6700 NodeView
- After the cross connects have been created.

### **Deletion While Creating Cross Connects**

- Step 1 From the ATM Cross Connect Provision window (see Figure 13-7 on page 13-7), select the row(s) with a "y" in the C.C. column, as shown in Figure 13-8 on page 13-8.
- Step 2 Click ATM Cross Connect Provisioning on the function bar.

Step 3 In the window that appears (see Figure 13-9), select the row with a "y" in the C.C. column.

ATM Crass Connect Provision for 6732 node: T1-2, V.35 Cards 10 Card Type: T1-2,V.35 TE-2.V.35 Line: Card: 10 ATM Dasis Connect Deale Selected VPI: 1 Line: Eat Selected VCI: II **Connected VPI:** VPI VOI CC. Connected VCI: 33 VP/VCList:

Figure 13-9 ATM Cross Connect Window

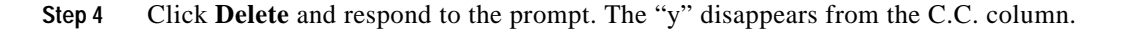

4

1

32

y

Delete

### **Deletion from Cisco 6700 NodeView**

To delete ATM cross connects, complete the following steps starting in Cisco 6700 NodeView:

| <ul> <li>Right-click a line, and select Start ATM Cross Connect from the popup menu. EMS launches the A' cross connect VP/VC display showing all VP/VCs configured on that line in the VP/VC List. (See Figure 13-5 on page 13-6.)</li> <li>Step 2 Select a line in the list that has a confirmed VP/VC cross connect (look for the "y"). A graphic line appears representing the cross connect. (See Figure 13-6 on page 13-7.)</li> <li>Step 3 Double-click the graphic line. EMS launches the ATM cross connect window</li> <li>Step 4 In the VP/VC List, highlight the VP/VCs to be deleted.</li> <li>Step 5 Click Delete. EMS removes the deleted cross connects from the VP/VC list display and removes the from C.C. column on the list.</li> </ul> |        |                                                                                                    |
|----------------------------------------------------------------------------------------------------|--------|----------------------------------------------------------------------------------------------------|
| <ul> <li>Step 2 Select a line in the list that has a confirmed VP/VC cross connect (look for the "y"). A graphic line appears representing the cross connect. (See Figure 13-6 on page 13-7.)</li> <li>Step 3 Double-click the graphic line. EMS launches the ATM cross connect window</li> <li>Step 4 In the VP/VC List, highlight the VP/VCs to be deleted.</li> <li>Step 5 Click Delete. EMS removes the deleted cross connects from the VP/VC list display and removes the from C.C. column on the list.</li> </ul>                                                                                                    | Step 1 | Right-click a line, and select <b>Start ATM Cross Connect</b> from the popup menu. EMS launches the ATM cross connect VP/VC display showing all VP/VCs configured on that line in the VP/VC List. (See Figure 13-5 on page 13-6.) |
| <ul> <li>Step 3 Double-click the graphic line. EMS launches the ATM cross connect window</li> <li>Step 4 In the VP/VC List, highlight the VP/VCs to be deleted.</li> <li>Step 5 Click Delete. EMS removes the deleted cross connects from the VP/VC list display and removes the from C.C. column on the list.</li> </ul>                                                                                                    | Step 2 | Select a line in the list that has a confirmed VP/VC cross connect (look for the "y"). A graphic line appears representing the cross connect. (See Figure 13-6 on page 13-7.)                                                     |
| <ul> <li>Step 4 In the VP/VC List, highlight the VP/VCs to be deleted.</li> <li>Step 5 Click Delete. EMS removes the deleted cross connects from the VP/VC list display and removes the from C.C. column on the list.</li> </ul>                                                                                                    | Step 3 | Double-click the graphic line. EMS launches the ATM cross connect window                                                                                                    |
| Step 5 Click Delete. EMS removes the deleted cross connects from the VP/VC list display and removes the from C.C. column on the list.                                                                                                    | Step 4 | In the <b>VP/VC List</b> , highlight the VP/VCs to be deleted.                                                                                                    |
|                                                                                                    | Step 5 | Click <b>Delete</b> . EMS removes the deleted cross connects from the VP/VC list display and removes the "y" from C.C. column on the list.                                                                                        |

### **Closing the ATM Cross Connect Display**

In Cisco 6700 NodeView, right-click the VPI/VCI list. Step 1

Step 2 Select End ATM Cross Connect Display from the popup menu. EMS closes the cross connect display.

2

1

## **Viewing ATM Lists**

ATM lists show VP/VC assignments and ATM cross connects.

Step 1 From Cisco 6700 NodeView, select **Objects > ATM Lists** from the NodeView menu bar. EMS launches the ATM VPI/VCI list. (See Figure 13-10.)

Figure 13-10 ATM VPI/VCI List

| ATM Lists for 6732 node: | 6732      |        |         |         |       |    |   | x |
|--------------------------|-----------|--------|---------|---------|-------|----|---|---|
| ATM VPI/VCI List         | Туре      | Card I | ine VPI | VCI     |       |    |   |   |
| ATM Cross Connect List   | T1-2,     | V.35   | 10      |         |       |    |   |   |
| Exit                     | <u></u> , |        |         | 1       | 1     |    | - |   |
|                          |           |        |         | 1       | 1     | 32 |   |   |
|                          |           |        |         | 2       | 1     |    |   |   |
|                          |           |        |         | 2       | 1     | 33 |   |   |
|                          |           |        |         |         |       |    |   |   |
|                          |           |        |         |         |       |    |   |   |
|                          |           |        |         | Refresł | n Sav | e  |   |   |
|                          |           |        |         |         |       |    |   |   |

Step 2 Select ATM Cross Connect List from the function bar. EMS launches the ATM cross connect list. (See Figure 13-11.)

#### Figure 13-11 ATM Cross Connect List

| ATM Lists for 6732 node: | 6732  |        |         |     |      |         |            |    |   |   | ×  |
|--------------------------|-------|--------|---------|-----|------|---------|------------|----|---|---|----|
| ATM VPI/VCI List         | From  |        | Тс      | )   |      |         |            |    |   |   |    |
| ATM Cross Connect List   | Туре  | Card L | ine VPI | VCI | Туре | Card Li | ne VPI VCI |    |   |   |    |
| Exit                     | T1-2, | v.35   | 10      |     |      |         |            |    |   |   |    |
|                          |       |        |         | 1   | 1    | 32      | T1-2,V.35  | 10 | 2 | 1 | 33 |
|                          |       |        |         |     |      |         |            |    |   |   |    |
|                          |       |        |         |     |      |         |            |    |   |   |    |
|                          | I     |        |         |     |      |         | 1 1        |    |   |   |    |
|                          |       |        |         |     |      | Refres  | h Save     |    |   |   |    |
|                          |       |        |         |     |      |         |            |    |   |   |    |

Step 3 Click Exit to return to Cisco 6700 NodeView.

## **Troubleshooting ATM Provisioning and Cross Connects**

| Step 1 | Verify that you have applied power to the chassis and that all cables are properly connected.                                                                                                    |
|--------|----------------------------------------------------------------------------------------------------|
| Step 2 | Verify that the module is correctly installed in the chassis.                                                                                                    |
|        | • The module is properly aligned with, and inserted into, the backplane.                                                                                                    |
|        | • The lever is down and holding the module securely in place.                                                                                                    |
| Step 3 | Check to see that the TX and RX cables are properly connected. (See Chapter 2, "Installing EMS".)                                                                                                    |
| Step 4 | Check to see that both the module and line are set to InService. For procedures on placing a card in service, see Chapter 6, "About Placing Cards In Service". For procedures on placing a line in service, see the "About Line Provisioning" section on page 7-2.                    |
| Step 5 | Verify that a signal is being received by testing the line with a line loopback, then testing the cross-connect with an equipment loopback (see Figure 13-12). Check to see that the near-end and far-end modules have the same provisioning in regards to:                           |
|        | • Application type (Cbit or M13)                                                                                                    |
|        | • TC Mapping (see Figure 13-2 on page 13-3)                                                                                                    |
|        | • Cell Scrambling (see Figure 13-2 on page 13-3)                                                                                                    |
|        | • UNI vs. NNI (see Figure 13-2 on page 13-3)                                                                                                    |
| Step 6 | Verify that you have put up a cross-connect. (See Figure 13-6 on page 13-7.) You need a VP or a VP/VC on each module in order to cross-connect successfully.                                                                                                    |
| Step 7 | Be sure you have provisioned the correct cross-connect VP/VC values. For example, if you have a VP 6/VC 100 coming into a cross-connect that is provisioned as VP 20/ VC 12, the system will not pass this data through. The system only recognizes the VP/VCs it is provisioned for. |

Step 8 Swap out the module, if required, and repeat these troubleshooting steps again.

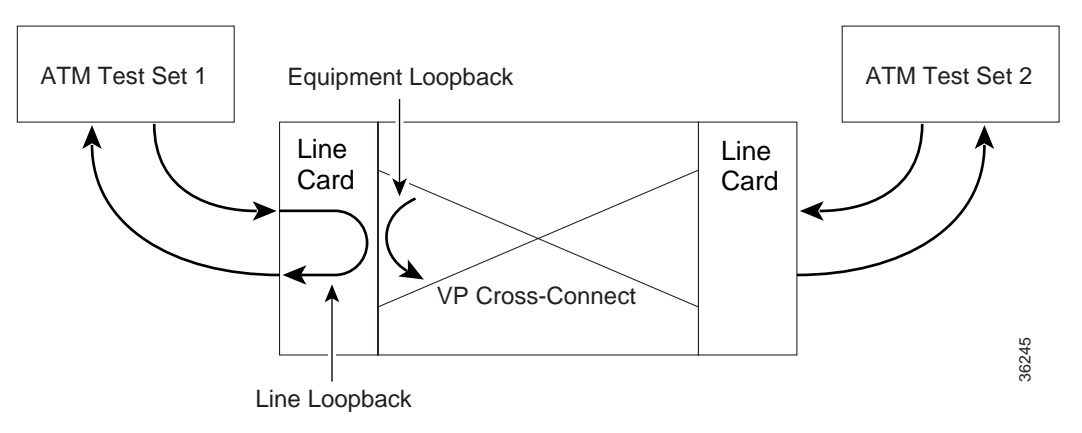

#### Figure 13-12 Troubleshooting with Line Loopbacks